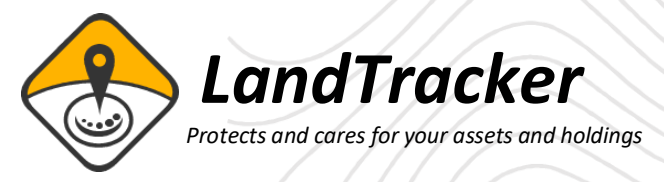

## Bulk Quick Appraisal Data in Excel Format

LandTrack Systems has developed a time saving feature for LandTracker; it is the extraction of multiple tenement Quick Appraisals from DMIRS Tengraph, that are only supplied in PDF form and automatically converts and collates them into a single excel spreadsheet.

If you've ever done a due diligence before, you'll know how time-consuming this process is.

LandTracker's process is simple and can be done with any current tenement in Tengraph. Either via LandTracker Due Diligence, or selecting tenements already in LandTracker. Below we demonstrate a step by step process in LandTracker Due Diligence.

1. Select the Due diligence report

| Globa  | al Filter                                                                                   | Central Laverton                                                                                                    | ~     | Ma |
|--------|---------------------------------------------------------------------------------------------|----------------------------------------------------------------------------------------------------|-------|----|
| GIODI  |                                                                                             |                                                                                                    |       |    |
| 🔿 Acti | ions                                                                                        |                                                                                                    |       |    |
| Å      | View Actio<br>Action Tas<br>Action Rep<br>Update / A<br>Import Ac<br>Manage R               | ons<br>ks<br>ports<br>Audit All Actions<br>tions from Excel<br>lecurring Actions                                      |       |    |
| 🔿 Ten  | ements                                                                                      |                                                                                                    |       |    |
| Ŷ      | View Tene<br>View Tene<br>View Tene<br>Update fro<br>Update / A<br>Import Ter<br>Due Dilige | ments<br>ment Actions<br>ment Action Tasks<br>om LandTrack Data S<br>Audit Tenement Action<br>nements<br>ence Reports | Servi | ce |

2. We will do a holder search using a Chalice company (enter CGM, E for Tenement types and Jurisdiction WA) and show Bulk quick Appraisal button

| Select Tenement Se<br>QATestingTens | tv N                         | ew Delete        |                |
|-------------------------------------|------------------------------|------------------|----------------|
| Spreadsheet Enqu                    | uiry                         |                  |                |
| Search Type:                        | Holder Search                | ~                |                |
| Set Name:                           | QATestingTens                |                  |                |
| Holder(s):                          | CGM                          |                  |                |
| From:                               | 17-Oct-2018 15               | To:              | 16-Nov-2018 15 |
| Tenement Type(s):                   | E                            | Jurisdiction(s): | WA             |
| Tenement Status:                    | Current ~                    |                  |                |
|                                     |                              |                  | Search         |
| Results                             |                              |                  |                |
| Browse Tenements                    | Reports Bulk Quick Appraisal |                  |                |

3. Select Browse Tenements button.

- 4. We will select a group of tenements around the Julimar Forest, as shown on the map below.
- 5. Right click and select *Run Quick Appraisal.*

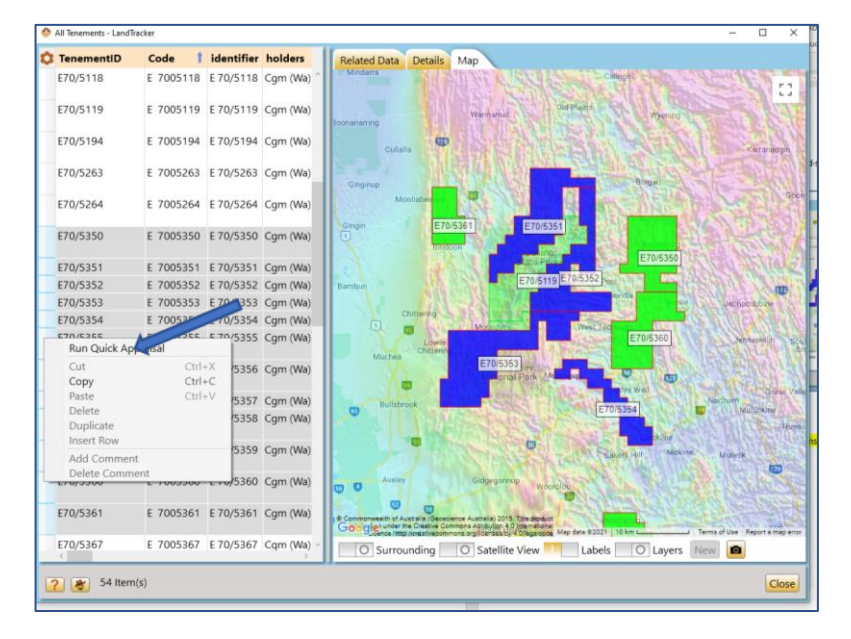

6. The following screen appears and we tick the *Combine to Excel* then select the *Scan All* button.

| Select Tenement Set                                                                                                    |
|----------------------------------------------------------------------------------------------------|
| Run TENGRAPH Quick Appraisal X                                                                                                    |
| Quick Appraisal on 12 WA Tenements, (0 current existing skipped)<br>E 70/5350, E 70/5351, E 70/5352, E 70/5353, E 70/5354, E 70/5355, E 70/5356, E 70/5357, E<br>70/5358, E 70/5359, E 70/5360, E 70/5361 |
| Save output to: C:\QA Browse                                                                                                    |
| Appraisal Options                                                                                                    |
| Administrative Boundaries Affected                                                                                                    |
| Current Tenements Affected                                                                                                    |
| Dead Tenements Affected                                                                                                    |
| ☑ Land Affected                                                                                                    |
| Summarise Unallocated Crown Land                                                                                                    |
| Summarise Private/Freehold Land                                                                                                    |
| Mapsheet Index Affected                                                                                                    |
| Native Title Affected                                                                                                    |
| Petroleum/Geothermal Titles Affected                                                                                                    |
| Services Affected                                                                                                    |
| Summarise Abandoned Minesites                                                                                                    |
| Include Map Image                                                                                                    |
| Convert To Individual Excel Files Combine To Excel Collate To Excel                                                                                                    |
| Image: Scan Missing Scan All Cancel         Scan All Cancel                                                                                                    |

- 7. Then just let LandTracker run.
- 8. The QA pdf reports will be saved to the file you nominate along with the Excel report.

| ame                                                                                                    | Date modified                                                                                                    | Туре                                                                                                    | Size ^ |                                                                                                    | QUICK APPRAISAL - F                                                                                                    | ublic Use                                                                                                    | Environmen                                                                                                    | t. Product                                                                                                    |
|----------------------------------------------------------------------------------------------------|----------------------------------------------------------------------------------------------------|----------------------------------------------------------------------------------------------------|--------|----------------------------------------------------------------------------------------------------|----------------------------------------------------------------------------------------------------|----------------------------------------------------------------------------------------------------|----------------------------------------------------------------------------------------------------|----------------------------------------------------------------------------------------------------|
| QA-E_70-5355.pdf                                                                                                    | 13/04/2021 10:44 AM                                                                                                    | Adobe Acrobat D                                                                                                    |        | Government of Western Aust<br>Department of Mines, Industry                                                                                                    | alia<br>legulation and Safety-                                                                                                    |                                                                                                    | 10:44 AM, 13                                                                                                    | 3/04/20<br>ex122                                                                                                    |
| QA-E_70-5354.pdf                                                                                                    | 13/04/2021 10:42 AM                                                                                                    | Adobe Acrobat D                                                                                                    |        | OF CRAPPLATER, ORICE<br>Interpretation, No. 1992<br>Contracts, Option, No. 1992                                                                                                    | NMER. The specifies have complet the retries data comes where<br>while is another to any error or another. The Commanwerth Mail<br>an arts of the taxographic data thes provided for display in 1993                                                                                                    | then a number of agencies and with information sugar<br>detracts 2010, Britagit decembers, Australia and Cos<br>APA, Users withing in one the data in the undered 1                                                                                                    | lectry applicants for<br>pertinent of Defense<br>fors about onder                                                    | Page 1 d                                                                                                    |
| QA-E_70-5353.pdf                                                                                                    | 13/04/2021 10:40 AM                                                                                                    | Adobe Acrobat D                                                                                                    |        | Telepide des id skills<br>Telepide des id skills<br>Bis stigsvielded Land                                                                                                    | • properties Confidential of the object and comparison strategy balances<br>by tool factors been also addition the Court Letter 1, among 1980 and<br>decided than the Court prior to 1, among 1980 may be specify interpre-<br>ter.                                                                                                    | Cannot child be shared from the time time the state<br>is easily of the reaction character and produce makes.<br>No in water to print, show and produce makes.                                                                                                    | Candgeter's reserve                                                                                                  |                                                                                                    |
| QA-E_70-5352.pdf                                                                                                    | 13/04/2021 10:37 AM                                                                                                    | Adobe Acrobat D                                                                                                    |        | APPRAISAL ID: E 70/5355                                                                                                    |                                                                                                    |                                                                                                    |                                                                                                    |                                                                                                    |
| QA-E_70-5351.pdf                                                                                                    | 13/04/2021 10:35 AM                                                                                                    | Adobe Acrobat D                                                                                                    |        | Tenement Status: Live                                                                                                    | Boundary Type: Granted L                                                                                                    | ve                                                                                                    |                                                                                                    |                                                                                                    |
| QA-E_70-5350.pdf                                                                                                    | 13/04/2021 10:34 AM                                                                                                    | Adobe Acrobat D                                                                                                    |        | Markout Date: 12/02/2020 10:                                                                                                    | E-15                                                                                                    |                                                                                                    |                                                                                                    |                                                                                                    |
| QA-E_70-5264.pdf                                                                                                    | 13/04/2021 10:32 AM                                                                                                    | Adobe Acrobat D                                                                                                    |        | Object Area: 9271.82 Ha.                                                                                                    | Centrold: (29° 14' 3)<br>for Affected Technology (29° 14' 3)                                                                                                    | (* S, 116* 21* 5* E)<br>Feastmark Affected Land                                                                                                    |                                                                                                    |                                                                                                    |
| QA Research.docx                                                                                                    | 9/04/2021 10:42 AM                                                                                                    | Microsoft Word D                                                                                                    |        | Affected, Native<br>Sheet Datails                                                                                                    | Title Details, Petroleum, Services Infras                                                                                                    | ructure Affected, Map                                                                                                    |                                                                                                    |                                                                                                    |
| Julimar.xlsx                                                                                                    | 8/04/2021 4:22 PM                                                                                                    | Microsoft Excel W                                                                                                    |        |                                                                                                    |                                                                                                    |                                                                                                    |                                                                                                    |                                                                                                    |
|                                                                                                    |                                                                                                    |                                                                                                    |        |                                                                                                    |                                                                                                    |                                                                                                    |                                                                                                    |                                                                                                    |
| IGO-FraserRange.xlsx                                                                                                    | 8/04/2021 3:13 PM                                                                                                    | Microsoft Excel W                                                                                                    |        |                                                                                                    |                                                                                                    |                                                                                                    |                                                                                                    |                                                                                                    |
| IGO-FraserRange.xlsx<br>QA-E_28-2266.pdf                                                                                                    | 8/04/2021 3:13 PM<br>8/04/2021 3:05 PM                                                                                                    | Microsoft Excel W<br>Adobe Acrobat D                                                                                                    | - 1    | ADMINISTRATION BOUND                                                                                                    | ARIES AFFECTED                                                                                                    |                                                                                                    |                                                                                                    |                                                                                                    |
| IGO-FraserRange.xlsx<br>QA-E_28-2266.pdf<br>QA-E_28-2257.pdf                                                                                                    | 8/04/2021 3:13 PM<br>8/04/2021 3:05 PM<br>8/04/2021 3:04 PM                                                                                                    | Microsoft Excel W<br>Adobe Acrobat D<br>Adobe Acrobat D                                                                                                    |        | ADMINISTRATION BOUND                                                                                                    | DARIES AFFECTED                                                                                                    | Encroached Area                                                                                                    | Enoroaohed Per                                                                                                    | ventage                                                                                                    |
| IGO-FraserRange.xlsx<br>QA-E_28-2266.pdf<br>QA-E_28-2257.pdf<br>QA-E_28-2201.pdf                                                                                                    | 8/04/2021 3:13 PM<br>8/04/2021 3:05 PM<br>8/04/2021 3:04 PM<br>8/04/2021 3:02 PM                                                                                                    | Microsoft Excel W<br>Adobe Acrobat D<br>Adobe Acrobat D<br>Adobe Acrobat D                                                                                                    |        | ADMINISTRATION BOUND                                                                                                    | ARIES AFFECTED<br>Type<br>Land District<br>Land District                                                                                                    | Encroached Area<br>5271 81844A<br>5271 81844A                                                                                                    | Enoroached Per<br>1001                                                                                               | ventage<br>%                                                                                                    |
| IGO-FraserRange.xlsx<br>QA-E_28-2266.pdf<br>QA-E_28-2257.pdf<br>QA-E_28-2201.pdf<br>QA-E_28-2201.pdf                                                                                                    | 8/04/2021 3:13 PM<br>8/04/2021 3:05 PM<br>8/04/2021 3:04 PM<br>8/04/2021 3:02 PM<br>8/04/2021 3:02 PM                                                                                                    | Microsoft Excel W<br>Adobe Acrobat D<br>Adobe Acrobat D<br>Adobe Acrobat D                                                                                                    |        | ADMINISTRATION BOUND<br>Name<br>VICTORIA<br>SOUTH WEST LAND DRVISION<br>MORAVIA SHIRE<br>SERVING SHURE                                                                                                    | DARIES AFFECTED<br>Type<br>Land District<br>Land District<br>Land Obteiner<br>LGA (Shite) Boundaries                                                                                                    | Encroasibed Area<br>9271, 8184-4A<br>9271, 8184-4A<br>6311, 6716-4A<br>7360, 1469-4A                                                                                                    | Enoroaphed Per<br>100/<br>100/<br>68.00<br>21.00                                                                     | tentage<br>N<br>N<br>N                                                                                                  |
| IGO-FraserRange.xlsx<br>QA-E_28-2266.pdf<br>QA-E_28-2257.pdf<br>QA-E_28-2201.pdf<br>QA-E_28-2177.pdf                                                                                                    | 8/04/2021 3:13 PM<br>8/04/2021 3:05 PM<br>8/04/2021 3:04 PM<br>8/04/2021 3:02 PM<br>8/04/2021 3:01 PM                                                                                                    | Microsoft Excel W<br>Adobe Acrobat D<br>Adobe Acrobat D<br>Adobe Acrobat D<br>Adobe Acrobat D                                                                                                    |        | ADMINISTRATION BOUND<br>Name<br>Victoria<br>SOUTH VEST LAND DIVISION<br>XORAINA SHIRE<br>PERENUCI SHIRE<br>SOUTH VEST N FTO                                                                                                    | DARIES AFFECTED<br>Type<br>Land Distot<br>Land Distot<br>Land Office Boundaries<br>LGA (Shite) Boundaries<br>LGA (Shite) Boundaries<br>LGA (Shite) Boundaries                                                                                                    | Enoroasthed Area<br>5271, 81844A<br>5371, 81844A<br>6311, 87184A<br>2860, 14884A<br>5271, 81844A                                                                                                    | Encroached Per<br>100<br>08.07<br>21.93<br>1.93<br>100                                                               | tentage<br>N<br>N<br>N<br>N<br>N<br>N<br>N                                                                              |
| IGO-FraserRangexIsx<br>QA-E_28-2266.pdf<br>QA-E_28-2257.pdf<br>QA-E_28-2201.pdf<br>QA-E_28-2177.pdf<br>QA-E_28-2158.pdf                                                                                                    | 8/04/2021 3:13 PM<br>8/04/2021 3:05 PM<br>8/04/2021 3:04 PM<br>8/04/2021 3:02 PM<br>8/04/2021 3:01 PM<br>8/04/2021 3:01 PM                                                                                      | Microsoft Excel W<br>Adobe Acrobat D<br>Adobe Acrobat D<br>Adobe Acrobat D<br>Adobe Acrobat D<br>Adobe Acrobat D                                                                                                    |        | ADMINISTRATION BOUND<br>Name<br>SOUTH WEST LAND DRIVISION<br>WORKAKS SHIRE<br>PRESIDEN SHIRE<br>SOUTH WEST M F TO                                                                                                    | DARIES AFFECTED<br>Type<br>Land Delist<br>Land Division<br>LGA (Shite) Boundaries<br>LGA (Shite) Boundaries<br>Mineral Pield Boundaries                                                                                                    | Encroacted Area<br>5271, 818444<br>5271, 818444<br>5311, 818444<br>2860, 146844<br>5271, 818444                                                                                                    | Enoroabled Per<br>100'<br>100'<br>68.0'<br>21.93<br>100'                                                             | sentage<br>N<br>N<br>N<br>N<br>N<br>N<br>N                                                                              |
| IGO-FraserRange.xIsx<br>QA-E_28-2266.pdf<br>QA-E_28-2257.pdf<br>QA-E_28-2277.pdf<br>QA-E_28-2177.pdf<br>QA-E_28-2158.pdf<br>QA-E_28-2158.pdf<br>QA-E_28-2017.pdf                                                                                                    | 8/04/2021 3:13 PM<br>8/04/2021 3:05 PM<br>8/04/2021 3:05 PM<br>8/04/2021 3:02 PM<br>8/04/2021 3:01 PM<br>8/04/2021 2:59 PM<br>8/04/2021 2:57 PM                                                                 | Microsoft Excel W<br>Adobe Acrobat D<br>Adobe Acrobat D<br>Adobe Acrobat D<br>Adobe Acrobat D<br>Adobe Acrobat D<br>Adobe Acrobat D                                                                                                |        | ADMINISTRATION BOUNS<br>Incroma<br>South ABBT LAND DIVISION<br>FERENCIES SHIRE<br>SOUTH WEBT THE FO<br>SOUTH WEBT THE FO<br>TENEMENTS AFFECTED                                                                                                    | ARIES AFFECTED<br>Type<br>Land Obties<br>Land Obties<br>Land Obties<br>Land Obties Experies<br>Land Obties Experies<br>Land Obties Experies<br>Mineral Field Boundaries                                                                                                    | Encroached Area<br>5271, 6184-14<br>5271, 6184-14<br>6311, 671614<br>2860, 146844<br>5271, 618444                                                                                                    | Encroached Per<br>100<br>100<br>68.00<br>21.93<br>100                                                                | sentage<br>5<br>5<br>7%<br>3%<br>5                                                                                      |
| IGO-FraserRange.xlox<br>QA-E_28-2267.pdf<br>QA-E_28-2257.pdf<br>QA-E_28-2201.pdf<br>QA-E_28-2177.pdf<br>QA-E_28-2158.pdf<br>QA-E_28-2178.pdf<br>QA-E_28-2017.pdf<br>QA-E_28-1959.pdf                                                                                                    | 8/04/2021 3:13 PM<br>8/04/2021 3:05 PM<br>8/04/2021 3:05 PM<br>8/04/2021 3:02 PM<br>8/04/2021 3:01 PM<br>8/04/2021 3:59 PM<br>8/04/2021 2:57 PM<br>8/04/2021 2:55 PM                                            | Microsoft Excel W<br>Adobe Acrobat D<br>Adobe Acrobat D<br>Adobe Acrobat D<br>Adobe Acrobat D<br>Adobe Acrobat D<br>Adobe Acrobat D<br>Adobe Acrobat D                                                                             |        | ADMINISTRATION BOUND<br>Name<br>SUFTONE<br>SUFT-NET-LAND DIVISION<br>MODELLA SERVICE<br>POTOLOGICAL<br>POTOLOGICAL<br>POTOLOGICAL<br>POTOLOGICAL<br>TENEMENTS AFFECTED<br>TENEMENTS AFFECTED                                                                                                    | ARIES AFFECTED Type Land Dated Land Dated Land Dated Land Dated Land Dated Land Date Landres Land Date Landres Land Date Landres Land Date Landres Land Date Landres Landres L                                                                                                    | Encretend Area<br>5271 818444<br>6371 818444<br>6371 875644<br>6371 875644<br>2390 165844<br>9271 818444<br>5271 81844                                                                                                    | Enoroached Per<br>150<br>68.07<br>21.52<br>150<br>500<br>500<br>500<br>500<br>500<br>500<br>500<br>500<br>500        | ventage<br>5<br>5<br>75<br>75<br>75<br>75<br>75                                                                         |
| IGO-FraserRangextsx<br>QA-E_28-2265.pdf<br>QA-E_28-2257.pdf<br>QA-E_28-201.pdf<br>QA-E_28-2177.pdf<br>QA-E_28-2178.pdf<br>QA-E_28-2178.pdf<br>QA-E_28-1959.pdf<br>QA-E_28-1959.pdf                                                                                                    | 8/04/2021 3:13 PM<br>8/04/2021 3:05 PM<br>8/04/2021 3:04 PM<br>8/04/2021 3:04 PM<br>8/04/2021 3:01 PM<br>8/04/2021 2:55 PM<br>8/04/2021 2:55 PM<br>8/04/2021 2:55 PM<br>8/04/2021 2:55 PM                       | Microsoft Excel W<br>Adobe Acrobat D<br>Adobe Acrobat D<br>Adobe Acrobat D<br>Adobe Acrobat D<br>Adobe Acrobat D<br>Adobe Acrobat D<br>Adobe Acrobat D<br>Adobe Acrobat D                                                          |        | ADMINISTRATION BOUND<br>Information Structure Driver<br>South west Luko Driver<br>Sectors west<br>South west Luko Driver<br>South West Information<br>Tenemonistic Applications<br>Tenemonistic Marking of Lodgen<br>Total Sociality 400<br>Table Sociality 400<br>Tenemonistic Marking of Lodgen<br>Total Sociality 400<br>Total Sociality 400<br>Total Socia                                                                                                    | DARIES AFFECTED Top Land Detext Land Detext Lond Stream Lond Stream Lond Stream Lond Stream Stream Manual Pace Boundaries Manual Pace Boundaries ent Holden/Application X                                                                                                    | Encreated Area<br>5271, 618444<br>5271, 618444<br>6311, 671644<br>2360, 45844<br>5271, 618444<br>5271, 618444<br>5271, 618444                                                                                                    | Encrosolted Per<br>100<br>100<br>68.07<br>150<br>500<br>Encrosolted Area<br>273.1427rA                               | ventage<br>%<br>%<br>%<br>%<br>%<br>%                                                                                   |
| IGO-FrazerRangex.tix:<br>QA-E_28-2265.pdf<br>QA-E_28-2257.pdf<br>QA-E_28-2201.pdf<br>QA-E_28-2177.pdf<br>QA-E_28-2178.pdf<br>QA-E_28-2017.pdf<br>QA-E_28-1059.pdf<br>QA-E_28-1059.pdf<br>QA-E_28-1174.pdf                                                                                                    | 8/04/2023 3:13 PM<br>8/04/2021 3:05 PM<br>8/04/2021 3:04 PM<br>8/04/2023 3:04 PM<br>8/04/2023 3:01 PM<br>8/04/2021 3:51 PM<br>8/04/2021 2:55 PM<br>8/04/2021 2:55 PM<br>8/04/2021 2:54 PM                       | Microsoft Excel W<br>Adobe Acrobat D<br>Adobe Acrobat D<br>Adobe Acrobat D<br>Adobe Acrobat D<br>Adobe Acrobat D<br>Adobe Acrobat D<br>Adobe Acrobat D<br>Adobe Acrobat D<br>Adobe Acrobat D                                       |        | ADMINISTRATION BOUNI<br>Inter<br>Inter<br>I | VARIES AFFECTED Type Inst District Inst District Inst Distribution Inst Distribution Inst Dinst Distribution Inst Distribution Inst Dinst Distribution Ins                                                                                                    | Encreated Area<br>5271, 518-44<br>5371, 518-44<br>5371, 518-44<br>2360, 1458-44<br>5271, 518-44<br>5271, 518-44<br>5271, 518-44<br>5271, 518-44<br>5271, 518-44<br>5271, 518-44<br>5271, 518-44<br>5271, 518-44<br>527, 518-44<br>527, 518-54<br>527, 518-54<br>527, 518-54<br>54, 518-54<br>527, 518-54<br>54, 518-54<br>54, 518-54<br>54, 518-54<br>54, 518-54<br>54, 518-54<br>54, 518-54<br>54, 518-54<br>54, 518-54<br>54, 518-54<br>54, 518-54<br>54, 518-54<br>54, 518-54<br>54, 518-54<br>54, 518-5454, 518-54<br>54, 518-5455, 518-54<br>54, 518-5455, 518-54<br>54, 518-5455, 518-54<br>54, 518-5455, 518-54<br>54, 518-5455, 518-54<br>54, 518-5455, 518-54<br>54, 518-5455, 518-54<br>54, 518-5455, 518-54<br>54, 518-5455, 518-54<br>54, 518-5455, 518-54<br>54, 518-5455, 518-54, 518-5455, 518-54, 518-5455, 518-54, 518-5455, 518-54, 518-54                                                                                                    | Encrosohed Per<br>100<br>68.07<br>1500<br>51.52<br>500<br>500<br>500<br>500<br>500<br>500<br>500<br>500<br>500<br>5  | ventage<br>%<br>%<br>%<br>%<br>%<br>%<br>%                                                                              |
| IGO-FrazerRangextis:<br>IGO-FrazerRangextis:<br>QA-E_28-2265,pdf<br>QA-E_28-227,pdf<br>QA-E_28-2201,pdf<br>QA-E_28-2177,pdf<br>QA-E_28-2158,pdf<br>QA-E_28-2017,pdf<br>QA-E_28-1714,pdf<br>QA-E_28-1714,pdf<br>QA-E_28-1714,pdf<br>QA-E_28-1714,pdf                                                                                                    | 8/04/2021 313 PM<br>8/04/2021 313 OS PM<br>8/04/2021 3105 PM<br>8/04/2021 3102 PM<br>8/04/2021 3101 PM<br>8/04/2021 2:59 PM<br>8/04/2021 2:55 PM<br>8/04/2021 2:55 PM<br>8/04/2021 2:51 PM<br>8/04/2021 2:51 PM | Microsoft Excel W<br>Adobe Acrobat D<br>Adobe Acrobat D<br>Adobe Acrobat D<br>Adobe Acrobat D<br>Adobe Acrobat D<br>Adobe Acrobat D<br>Adobe Acrobat D<br>Adobe Acrobat D<br>Adobe Acrobat D<br>Adobe Acrobat D                    |        | ADMINISTRATION BOUND                                                                                                    | ARIES AFFECTED<br>Type<br>Land Dates<br>Land Dates<br>Land Dates<br>Land Dates<br>Land Dates<br>Land Dates<br>Land Dates<br>Mean Parts Bauranes<br>Mean Parts Bauranes<br>Mean Parts<br>Dates<br>Land Dates<br>Land Da                                                                       | Executed fund<br>3271, 1918-04<br>3271, 1918-04<br>3371, 1978-04<br>3380, 1988-04<br>3380, 1988-04<br>3380, 1988-04<br>3380, 1988-04<br>3380, 1988-04<br>5271, 1918-04<br>5271, 1918-04<br>3271, 1918-04<br>3271, 1918-04<br>3271, 1918-04<br>3380, 1918-04<br>3390, 1918-04<br>3390, 1918-04<br>3490, 1918-04<br>3490, 1918-04<br>3400, 1918-04<br>3400, 1918-04<br>34 | Encroached Fee<br>1920<br>68.07<br>1932<br>1930<br>1930<br>1930<br>1930<br>1930<br>1930<br>1930<br>1930              | ventage<br>%<br>%<br>%<br>%<br>%<br>%<br>%<br>%<br>%<br>%<br>%<br>%<br>%<br>%<br>%<br>%<br>%<br>%<br>%                  |
| IGO-FraserRangex.txx<br>QA-E_28-2266.pdf<br>QA-E_28-2257.pdf<br>QA-E_28-2257.pdf<br>QA-E_28-2257.pdf<br>QA-E_28-2158.pdf<br>QA-E_28-2158.pdf<br>QA-E_28-1757.pdf<br>QA-E_28-1754.pdf<br>QA-E_28-1741.pdf<br>QA-E_28-1711.pdf<br>QA-E_28-1711.pdf                                                                                                    | 8/04/2021 313 PM<br>8/04/2021 3140 PM<br>8/04/2021 3040 PM<br>8/04/2021 302 PM<br>8/04/2021 302 PM<br>8/04/2021 2:59 PM<br>8/04/2021 2:55 PM<br>8/04/2021 2:55 PM<br>8/04/2021 2:55 PM<br>8/04/2021 2:59 PM     | Microsoft Excel W<br>Adobe Acrobat D<br>Adobe Acrobat D<br>Adobe Acrobat D<br>Adobe Acrobat D<br>Adobe Acrobat D<br>Adobe Acrobat D<br>Adobe Acrobat D<br>Adobe Acrobat D<br>Adobe Acrobat D<br>Adobe Acrobat D<br>Adobe Acrobat D |        | ADMINISTRATION BOUNI<br>New<br>NORMAN INSTITUTION DIVISION<br>NORMAN INSTITUTION<br>NORMAN INSTITUTION<br>NORMAN INSTITUTION<br>NORMAN INSTITUTION<br>TENEMENTS AFFECTED<br>Tenements<br>Norma<br>Norma<br>Nor                           | ARIES AFFECTED<br>Type<br>Lacotome<br>Lacotome<br>Laco | Encreated Ans<br>211 Electric<br>211 Electric<br>2                                                                                                    | Enerosohed Per<br>1920<br>0.84.07<br>0.25.25<br>1920<br>1920<br>1920<br>1920<br>1920<br>1920<br>1920<br>1920         | veniage<br>5<br>5<br>75<br>85<br>8<br>8<br>8<br>8<br>9<br>9<br>9<br>9<br>9<br>9<br>9<br>9<br>9<br>9<br>9<br>9<br>9<br>9 |
| (GO-FraserRange.xlsx<br>(GA-E_28-266.pdf<br>QA-E_28-2257.pdf<br>QA-E_28-2257.pdf<br>QA-E_28-2257.pdf<br>QA-E_28-2175.pdf<br>QA-E_28-2158.pdf<br>QA-E_28-2158.pdf<br>QA-E_28-2159.pdf<br>QA-E_28-1724.pdf<br>QA-E_28-1724.pdf<br>QA-E_28-1724.pdf<br>QA-E_28-1724.pdf<br>QA-E_28-1724.pdf<br>QA-E_28-1724.pdf<br>QA-E_28-1724.pdf<br>QA-E_28-1724.pdf<br>QA-E_28-1724.pdf<br>QA-E_28-1724.pdf | 8/04/2021 313 PM<br>8/04/2021 31305 PM<br>8/04/2021 3005 PM<br>8/04/2021 302 PM<br>8/04/2021 3250 PM<br>8/04/2021 2:59 PM<br>8/04/2021 2:55 PM<br>8/04/2021 2:55 PM<br>8/04/2021 2:55 PM<br>8/04/2021 2:55 PM   | Microsoft Excel W<br>Adobe Acrobat D<br>Adobe Acrobat D<br>Adobe Acrobat D<br>Adobe Acrobat D<br>Adobe Acrobat D<br>Adobe Acrobat D<br>Adobe Acrobat D<br>Adobe Acrobat D<br>Adobe Acrobat D<br>Adobe Acrobat D                    |        | ADMINISTRATION BOUND<br>King<br>NOTION<br>Conception<br>Personal and Content<br>Personal Band<br>Source Vietname<br>TENEMENTS AFFECTED<br>TENEMENTS AFFECTED<br>DEAD TENEMENTS AFFECTED<br>DEAD TENEMENTS AFFECT<br>DEAD TENEMENTS AFFECT                                                                                                    | ARRES AFFECTED Type Unit Details Unit Details Unit Detail                                                                                                    | Econates (rs)           3271 (1934)           3271 (1934)           3271 (1934)           311 (1936)           2100 (1936)           2100 (1936)           3201 (1936)           3201 (1936)           3201 (1936)           3201 (1936)           3201 (1936)           3201 (1936)           3201 (1936)           3201 (1936)           3201 (1936)           3201 (1936)           3201 (1936)           3201 (1936)           3201 (1936)           3201 (1936)           3201 (1936)           3201 (1936)           3201 (1936)           3201 (1936)           3201 (1936)           3201 (1936)           3201 (1936)           3201 (1936)           3201 (1936)           3201 (1936)           3201 (1936)           3201 (1936)           3201 (1936)           3201 (1936)           3201 (1936)           3201 (1936)           3201 (1936)           3201 (1936)           3201 (1936)           3201 (1936)           3201 (1936)           3201 (                                                                                                    | Encrosolited Perc<br>1907<br>68,000<br>1909<br>1909<br>1909<br>1909<br>Encrosolited Area<br>273,14877M,<br>74,27381M | ventage<br>5<br>5<br>5<br>55<br>55<br>55<br>55<br>55<br>55<br>55<br>55<br>55<br>55<br>55                                |

- 9. An example of the Excel report can be requested from us if it does not accompany this document.
- 10. Following is a brief summary of the information contained in the Excel document (not all the information is listed) collated into various tabs.
  - a. The Admin tab shows all the shires covering the tenements.
  - b. The Land Tab has a multitude of land types, a few are shown below.
    - i. A class reserves;
    - ii. C class reserves, which shows the relevant managing Government Departments;
    - iii. Dieback areas;
    - iv. All the File Notation Areas on each tenement;
    - v. Lists any of the multiple of the proposed Conservation Areas;
    - vi. Threatened ecological communities; and
    - vii. Waterways management areas.
  - c. Native Title tab list all the Native Title Claims with contact addresses.
  - d. In Services tab lists all Mines and Mineral Deposits and man made features like fences, roads and Survey Marks, which is useful for surveyors or those pegging tenure.

Please refer to the Excel spread sheet for a fuller demonstration of the available information.

If you want the ability to undertake Bulk Quick Appraisals in your version of LandTracker please contact us on the phone numbers below.